## HP Photosmart 7400 Series Referenzhandbuch

Deutsch

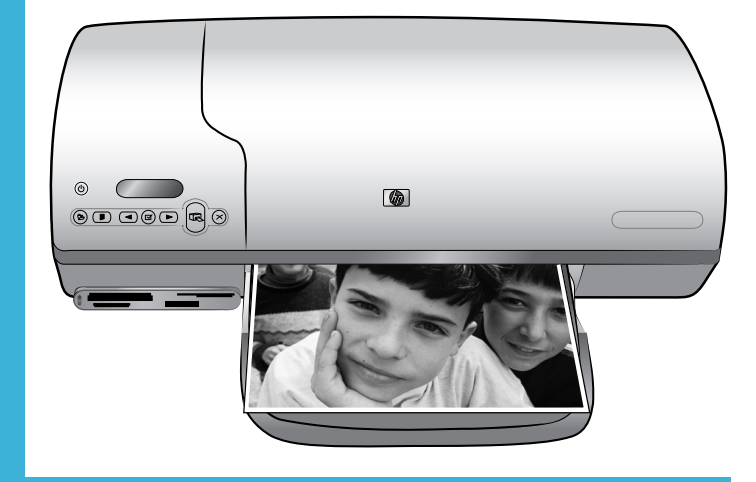

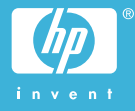

#### Copyright-Informationen

© Copyright 2004 Hewlett-Packard Development Company, L.P.

Die Informationen in diesem Dokument können ohne vorherige Ankündigung geändert werden. Reproduktion, Anpassung oder Übersetzung nur nach vorheriger, schriftlicher Genehmigung und nur im Rahmen der geltenden Copyright-Bestimmungen.

#### Hinweis

Für HP Produkte und Dienste gelten nur die Gewährleistungen, die in den ausdrücklichen Gewährleistungserklärungen des jeweiligen Produkts bzw. Dienstes aufgeführt sind. Aus dem vorliegenden Dokument sind keine weiter reichenden Gewährleistungen abzuleiten. HP haftet nicht für technische oder redaktionelle Fehler oder Auslassungen in diesem Dokument.

Hewlett-Packard übernimmt keine Haftung für zufällige oder Folgeschäden, die im Zusammenhang mit/aus der Bereitstellung, Leistung oder Verwendung dieses Dokuments und der darin beschriebenen Software entstehen.

#### Marken

HP, das HP Logo und Photosmart sind Eigentum von Hewlett-Packard Development Company, L.P.

Das Secure Digital Logo ist eine Marke der SD Association.

Microsoft und Windows sind eingetragene Marken der Microsoft Corporation.

CompactFlash, CF und das CF Logo sind Marken der CompactFlash Association (CFA).

Memory Stick, Memory Stick Duo, Memory Stick PRO und Memory Stick PRO Duo sind Marken oder eingetragene Marken der Sony Corporation.

MultiMediaCard ist eine Marke der Infineon Technologies AG of Germany, die für die MMCA (MultiMediaCard Association) lizenziert ist.

Microdrive ist eine Marke von Hitachi Global Storage Technologies.

SmartMedia ist eine Marke der Toshiba Corporation.

xD-Picture Card ist eine Marke von Fuji Photo Film Co., Ltd., Toshiba Corporation und Olympus Optical Co., Ltd.

Mac, das Mac Logo und Macintosh sind eingetragene Marken von Apple Computer, Inc.

Andere Marken und die zugehörigen Produkte sind Marken oder eingetragene Marken der jeweiligen Eigentümer.

Die in den Drucker integrierte Software basiert teilweise auf der Arbeit der Independent JPEG Group.

Die Copyrights bestimmter Fotos in diesem Dokument liegen bei den ursprünglichen Eigentümern.

#### Modell-Identifikationsnummer: SDGOA-0401

Für Ihr Produkt wurde aus rechtlichen Gründen eine Modell-Identifikationsnummer vergeben. Die Modell-Identifikationsnummer Ihres Produkts lautet SDGOA-0401. Verwechseln Sie diese Nummer nicht mit dem Marketing-Namen (HP Photosmart 7400 Series Drucker) oder mit der Produktnummer (Q3409A).

#### Sicherheitshinweise

Beachten Sie bei der Verwendung dieses Produkts stets die Sicherheitshinweise, um Verletzungen durch Feuer oder Stromschlag zu vermeiden.

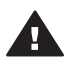

Warnung Setzen Sie dieses Produkt weder Regen noch Feuchtigkeit aus, um Feuer oder Stromschläge zu vermeiden.

- Lesen Sie sorgfältig alle Anweisungen auf dem HP Photosmart 7400 Series Setup-Poster.
- Verbinden Sie dieses Gerät nur mit einer geerdeten Netzsteckdose. Wenn Sie sich nicht sicher sind, ob die Netzsteckdose geerdet ist, fragen Sie einen qualifizierten Elektriker.
- Beachten Sie alle am Produkt angebrachten Warnhinweise und Anweisungen.
- Ziehen Sie das Netzkabel ab, bevor Sie dieses Produkt reinigen.

- Installieren und verwenden Sie dieses Produkt nicht in der Nähe von Wasser bzw. wenn Sie durchnässt sind.
- Installieren Sie dieses Produkt sicher auf einer stabilen Oberfläche.
- Installieren Sie das Produkt an einem geschützten Ort, an dem niemand auf das Netzkabel treten bzw. darüber stolpern kann. Außerdem muss sichergestellt sein, dass das Netzkabel nicht beschädigt werden kann.
- Funktioniert das Produkt nicht normal, lesen Sie die Anweisungen zur Fehlerbehebung in der HP Photosmart-Druckerhilfe.
- Dieses Gerät enthält keine vom Benutzer zu wartenden Teile. Überlassen Sie Wartungsarbeiten qualifiziertem Wartungspersonal.
- Verwenden Sie das Produkt nur in gut belüfteten Bereichen.

## Inhalt

| Weitere Informationen       2         Lieferumfang       2         Druckerteile       3         Papierinformationen       5         Informationen zu Druckpatronen       7         Verwenden von Speicherkarten       12         Unterstützte Dateiformate       12         Einsetzen von Speicherkarten       12         Anzeigen von Fotos auf Ihrem Computerbildschirm       13 <b>2</b> Drucken mit Ihrem neuen Drucker       14         Kürzübersicht       14         Auswählen der zu druckenden Fotos       17         Drucken ohne Computer       18         Anschließen an einen Computer       18         Anschließen an einen Computer       18         Anschließen an einen Computer       18         Anschließen an einen Computer       18         Anschließen an einen Computer       18         Anschließen an einen Computer       18         Jerucken von einem Computer aus       19         So aktualisieren Sie die Druckersoftware       22         Installieren der Software       22         Support und Gewährleistung       26         Spezifikationen       27         Druckerspezifikationen       27         Druckerspezifikationen<                                                         | 1 | Willkommen                                                      | 2  |
|----------------------------------------------------------------------------------------------------|---|-----------------------------------------------------------------|----|
| Lieferumfang       2         Druckerteile       3         Papierinformationen       5         Informationen zu Druckpatronen       7         Verwenden von Speicherkarten       12         Unterstützte Dateiformate       12         Einsetzen von Speicherkarten       12         Anzeigen von Fotos auf Ihrem Computerbildschirm       13         2       Drucken mit Ihrem neuen Drucker.       14         Kürzübersicht       14         Auswählen der zu druckenden Fotos       17         Drucken Ihrer Fotos       17         Verbindungsmöglichkeiten       18         Anschließen an einen Computer       18         Speichern von Fotos auf einem Computer       18         Anschließen an einen Computer       19         Drucken von einem Computer aus       19         So aktualisieren Sie die Druckersoftware       22         1       Installieren der Software.       22         4       Support und Gewährleistung       24         Beschränkte Gewährleistung       26         5       Spezifikationen       27         Oruckerspezifikationen       27         Orucken von einem Computer       30         O Umweltschutz       30                                                                   |   | Weitere Informationen                                           | 2  |
| Druckerteile       3         Papierinformationen       5         Informationen zu Druckpatronen       7         Verwenden von Speicherkarten       12         Unterstützte Dateiformate       12         Einsetzen von Speicherkarten       12         Anzeigen von Fotos auf Ihrem Computerbildschirm       13         2       Drucken mit Ihrem neuen Drucker       14         Kürzübersicht       14         Kürzübersicht       14         Auswählen der zu druckenden Fotos       17         Drucken Ihrer Fotos       17         Verbindungsmöglichkeiten       18         Anschließen an einen Computer       18         Anschließen an einen Computer       18         Anschließen an einen Computer       18         Herstellen einer Verbindung zu anderen Personen über HP Instant       Share         Share       19         Drucken von einem Computer aus       19         So aktualisieren Sie die Druckersoftware       22         4       Support und Gewährleistung       24         Beschränkte Gewährleistung       24         Beschränkte Gewährleistung       27         Druckerspezifikationen       27         Umweltverträglichkeitserklärung       30 <td></td> <td>Lieferumfang</td> <td>2</td> |   | Lieferumfang                                                    | 2  |
| Papierinformationen                                                                                                    |   | Druckerteile                                                    | 3  |
| Informationen zu Druckpatronen       7         Verwenden von Speicherkarten       12         Unterstützte Dateiformate       12         Einsetzen von Speicherkarten       12         Anzeigen von Fotos auf Ihrem Computerbildschirm       13         2       Drucken mit Ihrem neuen Drucker.       14         Kürzübersicht       14         Auswählen der zu druckenden Fotos       17         Drucken Ihrer Fotos       17         Verbindungsmöglichkeiten       18         Anschließen an einen Computer       18         Speichern von Fotos auf einem Computer       18         Share       19         Drucken von einem Computer aus       19         So aktualisieren Sie die Druckersoftware       21         Installieren der Software.       22         4       HP Kundenbetreuung       24         Beschränkte Gewährleistung       26         Spezifikationen       27         Systemanforderungen       27         Unweltschutz       30         Ozonabgabe       30         Drucken ihreiter zur Materialsicherheit       31                                                                                                    |   | Papierinformationen                                             | 5  |
| Verwenden von Speicherkarten       12         Unterstützte Dateiformate       12         Einsetzen von Speicherkarten       12         Anzeigen von Fotos auf Ihrem Computerbildschirm       13         2       Drucken mit Ihrem neuen Drucker.       14         Drucken ohne Computer       14         Kürzübersicht       14         Auswählen der zu druckenden Fotos       17         Drucken Ihrer Fotos       17         Verbindungsmöglichkeiten       18         Anschließen an einen Computer       18         Speichern von Fotos auf einem Computer       18         Herstellen einer Verbindung zu anderen Personen über HP Instant       19         So aktualisieren Sie die Druckersoftware       21         3       Installieren der Software.       22         4       Support und Gewährleistung       24         Beschränkte Gewährleistung       24         Beschränkte Gewährleistung       27         Druckerspezifikationen       27         Ozonabgabe       30         Ozonabgabe       30         Druckerspezifikationen       30         Druckerspezifikationen       30         Druckerspezifikationen       30         Druckerspezifikationen       30                                        |   | Informationen zu Druckpatronen                                  | 7  |
| Unterstützte Dateiformate       12         Einsetzen von Speicherkarten       12         Anzeigen von Fotos auf Ihrem Computerbildschirm       13         2       Drucken mit Ihrem neuen Drucker       14         Drucken ohne Computer       14         Kürzübersicht       14         Auswählen der zu druckenden Fotos       17         Drucken Ihrer Fotos       17         Drucken Ihrer Fotos       17         Verbindungsmöglichkeiten       18         Anschließen an einen Computer       18         Speichern von Fotos auf einem Computer       18         Herstellen einer Verbindung zu anderen Personen über HP Instant       Share         Share       19         Drucken von einem Computer aus       19         So aktualisieren Sie die Druckersoftware       22         4       Support und Gewährleistung       24         HP Kundenbetreuung       24         Beschränkte Gewährleistung       26         5       Spezifikationen       27         Umweltschutz       30         Ozonabgabe       30         Druckerspezifikationen       30         Papierverbrauch       30         Druckerspezifikationen       30         Druck                                                                  |   | Verwenden von Speicherkarten                                    | 12 |
| Einsetzen von Speicherkarten       12         Anzeigen von Fotos auf Ihrem Computerbildschirm       13         2       Drucken mit Ihrem neuen Drucker.       14         Drucken ohne Computer       14         Kürzübersicht       14         Auswählen der zu druckenden Fotos       17         Drucken Ihrer Fotos       17         Verbindungsmöglichkeiten       18         Anschließen an einen Computer       18         Speichern von Fotos auf einem Computer       18         Herstellen einer Verbindung zu anderen Personen über HP Instant       Share         Share       19         Drucken von einem Computer aus       19         So aktualisieren Sie die Druckersoftware       22         4       Support und Gewährleistung       24         HP Kundenbetreuung       24         Beschränkte Gewährleistung       26         5       Spezifikationen       27         Systemanforderungen       27         Umweltschutz       30         Ozonabgabe       30         Druckerspezifikationen       30         Ozonabgabe       30         Druckerspezifikationen       30         Druckerspezifikationen       30         Ozonabgabe </td <td></td> <td>Unterstützte Dateiformate</td> <td>12</td>      |   | Unterstützte Dateiformate                                       | 12 |
| Anzeigen von Fotos auf Ihrem Computerbildschirm       13         2       Drucken mit Ihrem neuen Drucker.       14         Drucken ohne Computer       14         Kürzübersicht       14         Auswählen der zu druckenden Fotos       17         Drucken Ihrer Fotos       17         Verbindungsmöglichkeiten       18         Anschließen an einen Computer       18         Speichern von Fotos auf einem Computer       18         Speichern von Fotos auf einem Computer       18         Speichern von Fotos auf einem Computer       18         Speichern von Fotos auf einem Computer       18         Speichern von Fotos auf einem Computer       19         Drucken von einem Computer aus       19         So aktualisieren Sie die Druckersoftware       21         Installieren der Software       22         4       Support und Gewährleistung       24         HP Kundenbetreuung       24         Beschränkte Gewährleistung       26         5       Spezifikationen       27         Druckerspezifikationen       27         Umweltverträglichkeitserklärung       30         Ozonabgabe       30         Energieverbrauch       30         Papierverbrauch                                         |   | Einsetzen von Speicherkarten                                    | 12 |
| 2       Drucken mit Ihrem neuen Drucker.       14         Drucken ohne Computer       14         Kürzübersicht       14         Auswählen der zu druckenden Fotos       17         Drucken Ihrer Fotos       17         Verbindungsmöglichkeiten       18         Anschließen an einen Computer       18         Speichern von Fotos auf einem Computer       18         Herstellen einer Verbindung zu anderen Personen über HP Instant       19         Drucken von einem Computer aus       19         So aktualisieren Sie die Druckersoftware       22         4       Support und Gewährleistung       24         HP Kundenbetreuung       24         Beschränkte Gewährleistung       26         5       Spezifikationen       27         Druckerspezifikationen       27         Umweltschutz       30         Ozonabgabe       30         Energieverbrauch       30         Papierverbrauch       30         Papierverbrauch       30         Druckerspezifikationen       30         Druckerspezifikationen       30         Druckerspezifikationen       30         Druckerspezifikationen       30         Druckerspezifikationen                                                                              |   | Anzeigen von Fotos auf Ihrem Computerbildschirm                 | 13 |
| Drucken ohne Computer       14         Kürzübersicht       14         Auswählen der zu druckenden Fotos       17         Drucken Ihrer Fotos       17         Verbindungsmöglichkeiten       18         Anschließen an einen Computer       18         Speichern von Fotos auf einem Computer       18         Herstellen einer Verbindung zu anderen Personen über HP Instant       19         Share       19         Drucken von einem Computer aus       19         So aktualisieren Sie die Druckersoftware       22         4       Support und Gewährleistung       24         HP Kundenbetreuung       24         Beschränkte Gewährleistung       26         5       Spezifikationen       27         Druckerspezifikationen       27         Umweltverträglichkeitserklärung       30         Ozonabgabe       30         Druckerspezifikationen       30         Druckerspezifikationen       30         Druckerspezifikationen       30         Druckerspezifikationen       30         Druckerspezifikationen       30         Druckerspezifikationen       30         Druckerspezifikationen       30         Druckerspezifikationen       3                                                                  | 2 | Drucken mit Ihrem neuen Drucker                                 | 14 |
| Kürzübersicht       14         Auswählen der zu druckenden Fotos       17         Drucken Ihrer Fotos       17         Verbindungsmöglichkeiten       18         Anschließen an einen Computer       18         Speichern von Fotos auf einem Computer       18         Herstellen einer Verbindung zu anderen Personen über HP Instant       19         Drucken von einem Computer aus       19         So aktualisieren Sie die Druckersoftware       21         3       Installieren der Software       22         4       Support und Gewährleistung       24         HP Kundenbetreuung       24         Beschränkte Gewährleistung       26         5       Spezifikationen       27         Druckerspezifikationen       27         Umweltverträglichkeitserklärung       30         Umweltschutz       30         Ozonabgabe       30         Energieverbrauch       30         Papierverbrauch       30         Druckerspezifikationen       30         Druckerspezifikationen       30         Druckerspezifikationen       30         Druckerspezifikationen       30         Druckerspezifikationen       30         Druckerspezifikationen </td <td></td> <td>Drucken ohne Computer</td> <td> 14</td>         |   | Drucken ohne Computer                                           | 14 |
| Auswählen der zu druckenden Fotos       17         Drucken Ihrer Fotos       17         Verbindungsmöglichkeiten       18         Anschließen an einen Computer       18         Speichern von Fotos auf einem Computer       18         Herstellen einer Verbindung zu anderen Personen über HP Instant       19         Drucken von einem Computer aus       19         So aktualisieren Sie die Druckersoftware       21         Installieren der Software       22         Support und Gewährleistung       24         HP Kundenbetreuung       24         Beschränkte Gewährleistung       26         Spezifikationen       27         Druckerspezifikationen       27         Umweltverträglichkeitserklärung       30         Umweltschutz       30         Ozonabgabe       30         Energieverbrauch       30         Papierverbrauch       30         Datenblätter zur Materialsicherheit       31                                                                                                    |   | Kürzübersicht                                                   | 14 |
| Drucken Ihrer Fotos       17         Verbindungsmöglichkeiten       18         Anschließen an einen Computer       18         Speichern von Fotos auf einem Computer       18         Herstellen einer Verbindung zu anderen Personen über HP Instant       19         Drucken von einem Computer aus       19         So aktualisieren Sie die Druckersoftware       21         Installieren der Software       22         4       Support und Gewährleistung       24         HP Kundenbetreuung       24         Beschränkte Gewährleistung       26         5       Spezifikationen       27         Druckerspezifikationen       27         Umweltverträglichkeitserklärung       30         Ozonabgabe       30         Energieverbrauch       30         Papierverbrauch       30         Datenblätter zur Materialsicherheit       31                                                                                                    |   | Auswählen der zu druckenden Fotos                               | 17 |
| Verbindungsmöglichkeiten       18         Anschließen an einen Computer       18         Speichern von Fotos auf einem Computer       18         Herstellen einer Verbindung zu anderen Personen über HP Instant       19         Share       19         Drucken von einem Computer aus       19         So aktualisieren Sie die Druckersoftware       21         Installieren der Software.       22         Support und Gewährleistung       24         HP Kundenbetreuung       24         Beschränkte Gewährleistung       26         Spezifikationen       27         Druckerspezifikationen       27         Umweltverträglichkeitserklärung       30         Ozonabgabe       30         Energieverbrauch       30         Papierverbrauch       30         Datenblätter zur Materialsicherheit       31                                                                                                    |   | Drucken Ihrer Fotos                                             | 17 |
| Anschließen an einen Computer       18         Speichern von Fotos auf einem Computer       18         Herstellen einer Verbindung zu anderen Personen über HP Instant       19         Share       19         Drucken von einem Computer aus       19         So aktualisieren Sie die Druckersoftware       21         3       Installieren der Software         4       Support und Gewährleistung       24         HP Kundenbetreuung       24         Beschränkte Gewährleistung       26         5       Spezifikationen       27         Druckerspezifikationen       27         Umweltverträglichkeitserklärung       30         Ozonabgabe       30         Energieverbrauch       30         Papierverbrauch       30         Datenblätter zur Materialsicherheit       31                                                                                                    |   | Verbindungsmöglichkeiten                                        | 18 |
| Speichern von Fotos auf einem Computer       18         Herstellen einer Verbindung zu anderen Personen über HP Instant       19         Share       19         Drucken von einem Computer aus       19         So aktualisieren Sie die Druckersoftware       21         3       Installieren der Software.       22         4       Support und Gewährleistung       24         HP Kundenbetreuung       24         Beschränkte Gewährleistung       26         5       Spezifikationen       27         Systemanforderungen       27         Druckerspezifikationen       27         Umweltverträglichkeitserklärung       30         Ozonabgabe       30         Papierverbrauch       30         Papierverbrauch       30         Datenblätter zur Materialsicherheit       31                                                                                                    |   | Anschließen an einen Computer                                   |    |
| Herstellen einer Verbindung zu anderen Personen über HP Instant       19         Share       19         Drucken von einem Computer aus       19         So aktualisieren Sie die Druckersoftware       21         Installieren der Software       22         Support und Gewährleistung       24         HP Kundenbetreuung       24         Beschränkte Gewährleistung       26         Spezifikationen       27         Systemanforderungen       27         Druckerspezifikationen       27         Umweltverträglichkeitserklärung       30         Ozonabgabe       30         Energieverbrauch       30         Papierverbrauch       30         Nunststoffe       30         Datenblätter zur Materialsicherheit       31                                                                                                    |   | Speichern von Fotos auf einem Computer                          | 18 |
| Share19Drucken von einem Computer aus19So aktualisieren Sie die Druckersoftware213Installieren der Software4Support und Gewährleistung4HP Kundenbetreuung24Beschränkte Gewährleistung5Spezifikationen5Spezifikationen27Druckerspezifikationen27Umweltverträglichkeitserklärung30Umweltschutz30Zonabgabe30Energieverbrauch30Papierverbrauch30Datenblätter zur Materialsicherheit31Den Kirker zur Materialsicherheit                                                                                                    |   | Herstellen einer Verbindung zu anderen Personen über HP Instant |    |
| Drucken von einem Computer aus       19         So aktualisieren Sie die Druckersoftware       21         Installieren der Software       22         Support und Gewährleistung       24         HP Kundenbetreuung       24         Beschränkte Gewährleistung       26         Spezifikationen       27         Systemanforderungen       27         Druckerspezifikationen       27         Umweltverträglichkeitserklärung       30         Ozonabgabe       30         Energieverbrauch       30         Runststoffe       30         Datenblätter zur Materialsicherheit       31                                                                                                    |   | Share                                                           | 19 |
| So aktualisieren Sie die Druckersoftware       21         3       Installieren der Software       22         4       Support und Gewährleistung       24         HP Kundenbetreuung       24         Beschränkte Gewährleistung       26         5       Spezifikationen       27         Systemanforderungen       27         Druckerspezifikationen       27         Umweltverträglichkeitserklärung       30         Ozonabgabe       30         Energieverbrauch       30         Papierverbrauch       30         Kunststoffe       30         Datenblätter zur Materialsicherheit       31                                                                                                    |   | Drucken von einem Computer aus                                  | 19 |
| 3       Installieren der Software.       22         4       Support und Gewährleistung       24         HP Kundenbetreuung       24         Beschränkte Gewährleistung       26         5       Spezifikationen       27         Systemanforderungen       27         Druckerspezifikationen       27         Umweltverträglichkeitserklärung       30         Ozonabgabe       30         Energieverbrauch       30         Papierverbrauch       30         Kunststoffe       30         Datenblätter zur Materialsicherheit       31                                                                                                    |   | So aktualisieren Sie die Druckersoftware                        | 21 |
| 4       Support und Gewährleistung       24         HP Kundenbetreuung       24         Beschränkte Gewährleistung       26         5       Spezifikationen       27         Systemanforderungen       27         Druckerspezifikationen       27         Umweltverträglichkeitserklärung       30         Ozonabgabe       30         Energieverbrauch       30         Papierverbrauch       30         Datenblätter zur Materialsicherheit       31                                                                                                    | 3 | Installieren der Software                                       | 22 |
| HP Kundenbetreuung       24         Beschränkte Gewährleistung       26         5       Spezifikationen       27         Systemanforderungen       27         Druckerspezifikationen       27         Umweltverträglichkeitserklärung       30         Umweltschutz       30         Ozonabgabe       30         Energieverbrauch       30         Kunststoffe       30         Datenblätter zur Materialsicherheit       31                                                                                                    | 4 | Support und Gewährleistung                                      | 24 |
| Beschränkte Gewährleistung       26         5       Spezifikationen       27         Systemanforderungen       27         Druckerspezifikationen       27         Umweltverträglichkeitserklärung       30         Umweltschutz       30         Ozonabgabe       30         Energieverbrauch       30         Papierverbrauch       30         Kunststoffe       30         Datenblätter zur Materialsicherheit       31                                                                                                    |   | HP Kundenbetreuung                                              | 24 |
| 5       Spezifikationen       27         Systemanforderungen       27         Druckerspezifikationen       27         Umweltverträglichkeitserklärung       30         Umweltschutz       30         Ozonabgabe       30         Energieverbrauch       30         Vunststoffe       30         Datenblätter zur Materialsicherheit       31                                                                                                    |   | Beschränkte Gewährleistung                                      | 26 |
| Systemanforderungen       27         Druckerspezifikationen       27         Umweltverträglichkeitserklärung       30         Umweltschutz       30         Ozonabgabe       30         Energieverbrauch       30         Papierverbrauch       30         Kunststoffe       30         Datenblätter zur Materialsicherheit       31                                                                                                    | 5 | Spezifikationen                                                 | 27 |
| Druckerspezifikationen       27         Umweltverträglichkeitserklärung       30         Umweltschutz       30         Ozonabgabe       30         Energieverbrauch       30         Papierverbrauch       30         Kunststoffe       30         Datenblätter zur Materialsicherheit       31                                                                                                    |   | Systemanforderungen                                             | 27 |
| Umweltverträglichkeitserklärung       30         Umweltschutz       30         Ozonabgabe       30         Energieverbrauch       30         Papierverbrauch       30         Kunststoffe       30         Datenblätter zur Materialsicherheit       31                                                                                                    |   | Druckerspezifikationen                                          | 27 |
| Umweltschutz                                                                                                    |   | Umweltverträglichkeitserklärung                                 | 30 |
| Ozonabgabe                                                                                                    |   | Umweltschutz                                                    | 30 |
| Energieverbrauch                                                                                                    |   | Ozonabgabe                                                      | 30 |
| Papierverbrauch                                                                                                    |   | Energieverbrauch                                                | 30 |
| Kunststoffe                                                                                                    |   | Papierverbrauch                                                 |    |
| Datenblätter zur Materialsicherheit                                                                                                    |   | Kunststoffe                                                     | 30 |
|                                                                                                    |   | Datenblätter zur Materialsicherheit                             | 31 |
| Recycling-Programm                                                                                                    |   | Recycling-Programm                                              | 31 |

# 1 Willkommen

Danke, dass Sie sich für einen HP Photosmart 7400 Series Drucker entschieden haben! Mit Ihrem neuen Fotodrucker können Sie wunderschöne Fotos drucken und Fotos auf Ihrem Computer speichern.

In diesem Handbuch wird vor allem das Drucken ohne Computer erläutert. Wenn Sie Informationen zum Drucken vom Computer benötigen, installieren Sie die Druckersoftware und lesen Sie in der Online-Hilfe nach. Eine Übersicht zur Verwendung des Druckers mit einem Computer finden Sie im Abschnitt Drucken von einem Computer aus.

## Weitere Informationen

Im Lieferumfang Ihres neuen Druckers ist folgende Dokumentation enthalten:

- Setup-PosterDas HP Photosmart 7400 Series Setup-Poster enthält schnelle und einfache Anweisungen zum Einrichten des Druckers.
- **Benutzerhandbuch** Das *HP Photosmart 7400 Series Benutzerhandbuch* erläutert die grundlegenden Druckerfunktionen. Außerdem erfahren Sie hier, wie Sie den Drucker ohne Computer verwenden und wie Sie Hardwareprobleme beheben. Dieses Handbuch ist auch als Online-Version auf der *Benutzerhandbuch* -CD.
- **Referenzhandbuch**Das *HP Photosmart 7400 Series Referenzhandbuch* ist das Buch, in dem Sie gerade lesen. Hier finden Sie grundlegende Informationen zum Drucker, einschließlich Hinweise zum Einrichten, zum Betrieb, zum technischen Support und zur Gewährleistung. Ausführliche Informationen finden Sie im Benutzerhandbuch.
- HP Photosmart-Druckerhilfe Die HP Photosmart-Online-Druckerhilfe erläutert die Verwendung des Druckers mit einem Computer und enthält außerdem Informationen zum Beheben von Softwareproblemen.

Wenn Sie die Druckersoftware auf Ihrem Computer installiert haben, können Sie die Online-Hilfe anzeigen:

- Windows PC: Klicken Sie auf der Registerkarte Start nacheinander die Optionen Programme (unter Windows XP: Alle Programme)> HP > Photosmart 320, 370, 7400, 7800, 8100, 8400, 8700 Series > Photosmart-Hilfe.
- Macintosh: Wählen Sie die Option Hilfe > Mac Hilfe und anschließend die Option Bibliothek > HP Photosmart-Druckerhilfe für Macintosh.

## Lieferumfang

- HP Photosmart 7400 Series Drucker
- Das HP Photosmart 7400 Series Setup-Poster
- Das HP Photosmart 7400 Series Referenzhandbuch
- Die HP Photosmart 7400 Series CD mit der Druckersoftware (in einigen Ländern/ Regionen werden u. U. mehrere CDs geliefert)
- Das Benutzerhandbuch auf CD
- Fotokassette

- Schutzvorrichtung für Druckpatronen
- Aufbewahrungsbeutel für Fotopapier
- Papiermuster
- Dreifarbige und Fotodruckpatrone
- Netzteil

Hinweis Der Lieferumfang variiert je nach Land/Region.

## **Druckerteile**

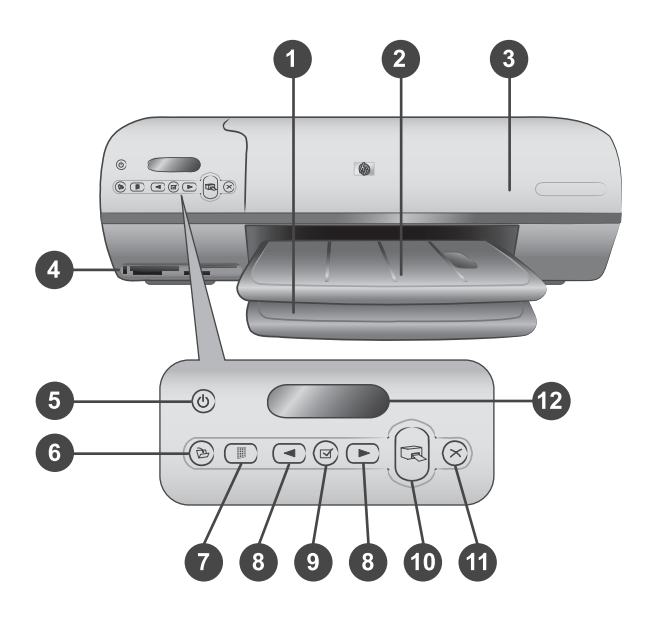

1. Zufuhrfach Legen Sie hier Papier ein.

2. **Ausgabefach** Nehmen Sie nach dem Drucken Ihre Fotos und Dokumente aus diesem Fach. Ziehen Sie die Verlängerung heraus, wenn Sie Papier in größeren Formaten verwenden.

3. **Obere Abdeckung** Öffnen Sie die obere Abdeckung, um an die Fotokassette, die Druckpatronen und die seitliche Papierführung zu gelangen.

4. **Speicherkartensteckplätze** Setzen Sie hier Speicherkarten ein. Siehe hierzu den Abschnitt Verwenden von Speicherkarten finden Sie weitere Informationen zu den Speicherkartensteckplätzen.

5. **Netz-LED** Drücken Sie diese Taste, um den Drucker ein- oder auszuschalten. Die Netz-LED informiert Sie über den aktuellen Status: Grün (Drucker eingeschaltet), blinkt grün (Drucker ist beschäftigt), blinkt rot (Benutzereingriff erforderlich).

6. **Speichern** Drücken Sie diese Taste, um Ihre Fotos auf einem angeschlossenen Computer zu speichern.

7. **Index drucken** Drücken Sie diese Taste, um eine Übersicht aller auf der Speicherkarte enthaltenen Fotos zu drucken. Siehe hierzu auch den Abschnitt Kürzübersicht.

8. Fotoauswahl **4** und **b** Blättern durch die Fotos auf der Speicherkarte.

9. **Fotoauswahl** Drücken Sie diese Taste, um die angezeigte Foto-Indexnummer zum Drucken auszuwählen bzw. um die Auswahl aufzuheben.

10. Drucken Drucken der ausgewählten Fotos.

11. Abbrechen Abbrechen des aktuellen Druckauftrags.

12. **Druckeranzeige** Anzeigen der Foto-Indexnummern, des Fotoauswahlstatus und des Druckpatronenstatus.

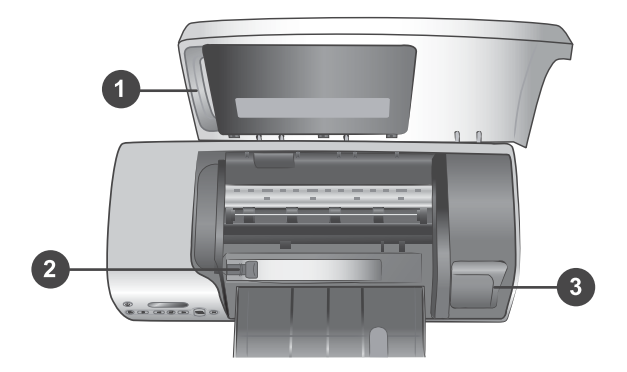

1. **Fotokassette** Legen Sie in diese Kassette Fotopapier mit Abreißstreifen im Format 10x15 cm (4x6,5" mit 0,5" Abreißstreifen), Fotopapier ohne Abreißstreifen im Format 10x15 cm (4x6") oder andere unterstützte, kleinformatige Medien ein. Setzen Sie die Kassette anschließend zum Drucken in das Fach ein.

2. **Seitliche Papierführung** Passen Sie diese Führung an verschiedene Papierbreiten an.

3. **Aufbewahrungsbereich für Druckpatronen** Setzen Sie nicht benötigte Druckpatronen in die im Lieferumfang des Druckers enthaltene Schutzvorrichtung ein und bewahren Sie diese hier auf, um ein Austrocknen zu vermeiden.

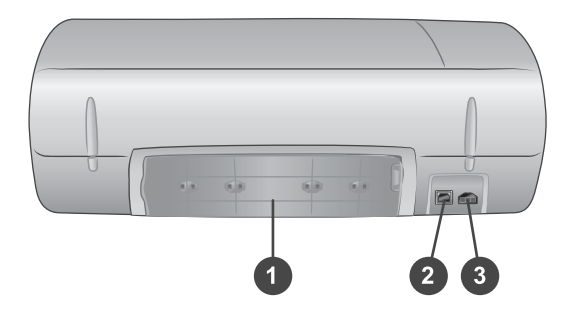

1. **Hintere Zugangsklappe** Öffnen Sie diese Klappe, um einen Papierstau zu beheben.

- 2. USB-Anschluss Anschließen eines Computers an den Drucker.
- 3. Netzanschluss Schließen Sie das Netzkabel am Drucker an.

## Papierinformationen

Wenn Sie mit dem Drucker optimale Ergebnisse erzielen möchten, wählen Sie eines dieser hochwertigen HP Fotopapiere aus:

| Zum Drucken von                                                          | Verwenden Sie dieses Papier                                                                          |
|--------------------------------------------------------------------------|----------------------------------------------------------------------------------------------------|
| Hochwertige, lang haltende Drucke und Vergrößerungen                     | HP Premium Plus Fotopapier<br>(in einigen Ländern/Regionen auch als<br>Colorfast Fotopapier bekannt) |
| Bilder mit mittlerer bis hoher Auflösung von Scannern und Digitalkameras | HP Premium Fotopapier                                                                                |
| Freizeit- und geschäftliche Fotos                                        | HP Fotopapier<br>HP Fotopapier für den täglichen<br>Gebrauch                                         |
| Textdokumente, Entwürfe, Test- und Ausrichtungsseiten                    | HP Premium Inkjet Papier                                                                             |

Tipps zum Einlegen von Papier:

- Sie können Fotos und Dokumente auf verschiedenen Papierformaten von 76x127 mm (3x5") bis hin zu 216x356 mm (8,5x14") sowie auf 216 mm (8,5") breitem Bannerpapier drucken. Informationen zu bestimmten Papierformaten und verwendbaren Papiertypen finden Sie unter Spezifikationen.
- Bevor Sie Papier einlegen, ziehen Sie die seitliche Papierführung heraus, um Platz für das Papier zu machen.
- Legen Sie jeweils nur einen Papiertyp/ein Papierformat ein. Legen Sie in das Zufuhrfach/in die Fotokassette keine unterschiedlichen Papiertypen/ Papierformate ein.
- Legen Sie nicht zu viel/zu wenig Papier ein, da der Drucker dieses sonst nicht richtig einziehen kann. Weitere Informationen zur Papiermenge im Zufuhrfach finden Sie unter Spezifikationen.
- Ziehen Sie nach dem Einlegen des Papiers die Verlängerung der Papierausgabe heraus, um größere bedruckte Seiten aufzufangen.

Befolgen Sie die Anweisungen in der folgenden Tabelle zum Einlegen gängiger Papierformate.

| Papiertyp |                                                                | Info<br>Ein | ormationen zum<br>legen                                                                                                    | Fach                             |  |  |
|-----------|----------------------------------------------------------------|-------------|----------------------------------------------------------------------------------------------------|----------------------------------|--|--|
| •         | Papier im<br>Format Letter<br>oder A4<br>Transparentfoli<br>en | 1<br>2<br>3 | Öffnen Sie die obere<br>Abdeckung.<br>Ziehen Sie die<br>Papierausgabe ganz<br>nach oben.<br>Legen Sie Normal-<br>papier, Fotopapier | Zufuhrfach – große Papierformate |  |  |

#### Kapitel 1 (Fortsetzung)

| Papiertyp                                                                                                    | Informationen zum<br>Einlegen                                                                                                    | Fach                                                                                                    |  |  |
|----------------------------------------------------------------------------------------------------|----------------------------------------------------------------------------------------------------|----------------------------------------------------------------------------------------------------|--|--|
| <ul> <li>20x25 cm<br/>(8x10")<br/>Fotopapier</li> <li>13x18 cm<br/>(5x7")<br/>Fotopapier</li> <li>Briefumschläge</li> </ul> | oder<br>Transparentfolien mit<br>der bedruckbaren<br>Seite nach unten in<br>das Fach.<br>Legen Sie<br>Umschläge mit der<br>Vorderseite nach<br>unten und mit der<br>Klappe auf der linken<br>Seite ein. Schieben<br>Sie die Klappen in die<br>Umschläge, um<br>Papierstaus zu<br>vermeiden.<br>Senken Sie das<br>Ausgabefach.<br>Passen Sie die<br>seitliche Papier-<br>führung so an, dass<br>diese am Papier<br>anliegt, ohne es zu<br>knicken.<br>Klappen Sie die<br>obere Abdeckung<br>herunter. | <ul> <li>1) Obere Abdeckung</li> <li>2) Ausgabefach</li> <li>Zufuhrfach - Umschläge</li> <li>IIIIIIIIIIIIIIIIIIIIIIIIIIIIIIIIIIII</li></ul> |  |  |
| <ul> <li>10x15 cm<br/>(4x6")</li> <li>Fotopapier (mit</li> </ul>                                                            | <ol> <li>Nehmen Sie das<br/>gesamte Papier aus<br/>dem Zufuhrfach.</li> <li>Öffnen Sie die obere<br/>Abdeckung und</li> </ol>                                                                                                    | Fotokassette im Zufuhrfach                                                                                                    |  |  |

#### (Fortsetzung)

| Papiertyp                                                                             | Informationen zum<br>Einlegen                                                                                                    | Fach |  |  |
|---------------------------------------------------------------------------------------|----------------------------------------------------------------------------------------------------|------|--|--|
| oder ohne<br>Abreißstreifen)<br>Indexkarten<br>Hagaki-Karten<br>Karten im<br>Format L | <ul> <li>heben Sie die<br/>Fotokassette aus<br/>ihrer Halterung.</li> <li>Legen Sie bis zu 20<br/>Seiten Fotopapier mit<br/>der bedruckbaren<br/>Seite nach unten in<br/>die Fotokassette.<br/>Wenn Sie Papier mit<br/>Abreißstreifen<br/>verwenden, legen Sie<br/>diesen zuerst ein.</li> <li>Heben Sie das<br/>Ausgabefach an.</li> <li>Richten Sie die<br/>Fotokassette mit der<br/>rechten Seite des<br/>Zufuhrfachs aus und<br/>schieben Sie diese<br/>dann bis zum<br/>Einrasten in den<br/>Drucker.</li> <li>Senken Sie das<br/>Ausgabefach.</li> <li>Klappen Sie die<br/>obere Abdeckung<br/>herunter.</li> <li>Nehmen Sie nach<br/>dem Drucken die<br/>Fotokassette heraus<br/>und bewahren Sie<br/>diese in der<br/>Halterung in der<br/>oberen Abdeckung<br/>auf.</li> </ul> |      |  |  |

## Informationen zu Druckpatronen

Ihr HP Photosmart 7400 Series Drucker kann Schwarzweiß- und Farbfotos drucken. HP bietet verschiedene Arten von Druckpatronen an, so dass Sie stets die optimale Druckpatronen für Ihr Projekt wählen können.

**Tipp** Auf dem Rückumschlag dieses Handbuchs finden Sie die Auswahlnummern der Druckpatronen für Ihren Drucker.

Für optimale Ergebnisse empfiehlt HP die Verwendung von HP Druckpatronen. Die Verwendung von Druckpatronen, die nicht in dieser Tabelle aufgeführt werden, kann zum Erlöschen der Druckergewährleistung führen.

| verwenden der richtigen Druckpatronen |                                                               |                                                                |  |  |  |
|---------------------------------------|---------------------------------------------------------------|----------------------------------------------------------------|--|--|--|
| Zum Drucken von                       | Setzen Sie diese<br>Druckpatrone in die<br>LINKE Aufnahme ein | Setzen Sie diese<br>Druckpatrone in die<br>RECHTE Aufnahme ein |  |  |  |
| Farbfotos                             | Dreifarbig, HP Nr. 57                                         | Foto, HP Nr. 58                                                |  |  |  |
| Schwarzweißfotos                      | Dreifarbig, HP Nr. 57                                         | Foto, HP Nr. 58                                                |  |  |  |
| Fotos im Stil "Sepia" oder<br>"Antik" | Dreifarbig, HP Nr. 57                                         | Foto, HP Nr. 58                                                |  |  |  |
| Text und farbige<br>Strichzeichnungen | Dreifarbig, HP Nr. 57                                         | Schwarz, HP Nr. 56                                             |  |  |  |

#### Verwenden der richtigen Druckpatronen

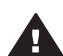

Vorsicht Prüfen Sie, ob Sie die richtigen Druckpatronen verwenden.
 Informationen zu den richtigen Druckpatronen für diesen Drucker finden Sie auf dem Rückumschlag. Beachten Sie auch, dass HP die Verwendung modifizierter oder wiederbefüllter HP Druckpatronen nicht empfiehlt. Schäden, die sich aus der Verwendung modifizierter oder wiederbefüllter HP Druckpatronen ergeben, sind nicht durch die HP Gewährleistung abgedeckt.

Zum Erhalt der optimalen Druckqualität empfiehlt HP, erworbene Druckpatronen vor dem auf der Verpackung angegebenen Datum zu verwenden.

#### Einsetzen und Austauschen von Druckpatronen.

| <ul> <li>Vorbereiten von Drucker und<br/>Druckpatronen</li> <li>1 Stellen Sie sicher, dass das Gerät<br/>eingeschaltet ist und dass Sie die<br/>Kartonteile aus dem Gerät entfernt<br/>haben.</li> <li>2 Öffnen Sie die obere Abdeckung<br/>des Druckers.</li> <li>3 Ziehen Sie die rosafarbene<br/>Schutzfolie von den Druckpatronen<br/>ab.</li> </ul> |
|----------------------------------------------------------------------------------------------------|
| Berühren Sie weder die Tintendüsen<br>noch die kupferfarbenen Kontakte.<br>Bringen Sie die Schutzfolie nicht wieder<br>an.                                                                                                    |

#### Einsetzen und Austauschen von Druckpatronen. (Fortsetzung)

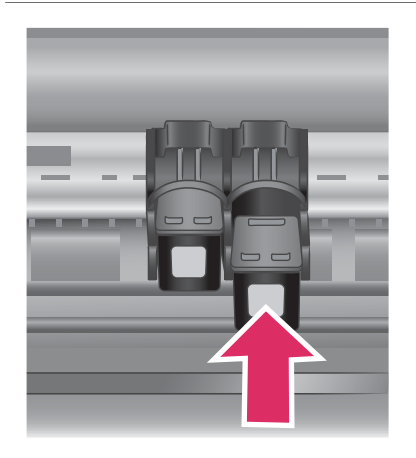

#### Einsetzen der Druckpatronen

- Wenn Sie eine schwarze oder eine Fotodruckpatrone austauschen, drücken Sie die Druckpatrone in der rechte Aufnahme nach unten und ziehen Sie diese heraus.
- 2 Halten Sie die die neue schwarze oder Fotodruckpatrone so, dass das Etikett nach oben weist. Schieben Sie die Druckpatrone leicht aufwärts geneigt so in die rechte Aufnahme, dass die kupferfarbenen Kontakte zuerst eingesetzt werden. Schieben Sie die Druckpatrone in den Patronenwagen, bis diese einrastet.

Vorsicht Wenn Sie Probleme mit dem Patronenwagen vermeiden möchten, achten Sie darauf, dass die Druckpatrone beim Einsetzen einrastet.

- 3 Wiederholen Sie die zuvor beschriebenen Schritte, um die dreifarbige Druckpatrone in die linke Aufnahme einzusetzen.
- 4 Klappen Sie die obere Abdeckung herunter.

Sie müssen beide Druckpatronen installieren, damit der Drucker normal funktioniert.

Tipp Im Tintenreserve-Druckmodus können Sie können Sie auch dann weiterdrucken, wenn eine der Druckpatronen defekt oder leer ist. Entfernen Sie die betreffende Druckpatrone und schließen Sie die obere Abdeckung, um im Tintenreserve-Druckmodus zu drucken. Der Drucker druckt weiter, jedoch langsamer und mit geringerer Qualität. Ersetzen Sie die leere Druckpatrone so schnell wie möglich.

#### Kapitel 1

#### Einsetzen und Austauschen von Druckpatronen. (Fortsetzung)

| All<br>A.A.<br>A.A.<br>J.J.<br>C.<br>K.<br>K.<br>K.<br>K.<br>K. | 2<br>3<br>4<br>3<br>3<br>4<br>5<br>3<br>4<br>5<br>3<br>4<br>3<br>3<br>4<br>3<br>3<br>4<br>12<br>3<br>4<br>12<br>3<br>4<br>12<br>3<br>4<br>12<br>3<br>4<br>12<br>3<br>4<br>5<br>4<br>5<br>4<br>5<br>4<br>5<br>4<br>5<br>4<br>5<br>4<br>5<br>4<br>5<br>4<br>5<br>5<br>4<br>5<br>5<br>4<br>5<br>5<br>5<br>5<br>5<br>5<br>5<br>5<br>5<br>5<br>5<br>5<br>5<br>5<br>5<br>5<br>5<br>5<br>5<br>5 |      |      |     |       |     |     |    |     |       |       |      |      |     |      |     |
|-----------------------------------------------------------------|----------------------------------------------------------------------------------------------------|------|------|-----|-------|-----|-----|----|-----|-------|-------|------|------|-----|------|-----|
| 91                                                              | 82                                                                                                    | 213  | ы    | 83  | 36    | 87  | 88  | 39 | 010 | BII   | 812   | B13  | 314  | B15 | 216  | B17 |
| ci                                                              | C                                                                                                    | e    | G    | c   | CB    | G   | Cli | 69 | C10 | CII   |       | 0    | CH   |     | C16  | C17 |
| DI D                                                            | 2 108                                                                                                    | DH I | 5 De | 190 | DE DE | DIO | DII |    | 11  | 13 14 | 10    | 16 1 | 7 68 | 1   | <br> |     |
|                                                                 |                                                                                                    | ,    | 1.2  |     |       | 1   |     |    | 1   |       | 16 17 |      |      |     |      |     |
|                                                                 |                                                                                                    | G    | 1 1  |     | , ,   |     |     |    | 1 1 | H 15  | H H   |      |      |     |      |     |
|                                                                 |                                                                                                    |      |      |     |       |     |     |    |     |       |       |      |      |     |      |     |

Wenn Sie stets mit optimaler Qualität und Geschwindigkeit drucken möchten, richten Sie neue Druckpatronen sofort nach dem Installieren aus. Stellen Sie sicher, dass der Drucker eingeschaltet und mit einem Computer verbunden ist.

#### Ausrichten der Druckpatronen

1 Legen Sie Normalpapier in das Zufuhrfach ein.

#### Wenn Sie einen Windows Computer verwenden:

- a Klicken Sie mit der rechten Maustaste auf das
   HP Photosmart-Druckersymbol in der Windows Taskleiste.
- b Wählen Sie die Option
   HP Photosmart 7400 Series
   Toolbox öffnen.
- c Klicken Sie auf der Registerkarte **Geräte-Dienste** auf die Option **Drucker** ausrichten.

#### Wenn Sie einen Macintosh Computer verwenden:

- a Wählen Sie die Option Kalibrieren im Menü HP Inkjet Dienstprogramm aus. Anweisungen zum Anzeigen der Online-Hilfe zum HP Photosmart-Drucker finden Sie unter Weitere Informationen.
- b Klicken Sie auf Ausrichten.
- 2 Befolgen Sie die angezeigten Anweisungen, um das Ausrichten der Druckpatronen abzuschließen.

#### Wenn Sie eine Druckpatrone nicht verwenden

| 1       | Wenn Sie eine volle (nicht leere)        |
|---------|------------------------------------------|
|         | Druckpatrone aus dem Drucker             |
| And And | entfernen, bewahren Sie diese in der     |
|         | speziellen Schutzvorrichtung auf. Die    |
|         | Schutzvorrichtung verhindert, dass nicht |
| -       | benötigte Druckpatronen austrocknen.     |
|         | Wenn Sie Ihre Druckpatronen nicht        |

korrekt aufbewahren, können diese beschädigt werden.

→ Wenn Sie eine Druckpatrone in die Schutzvorrichtung einsetzen möchten, schieben Sie diese leicht geneigt in die Schutzvorrichtung, bis sie einrastet.

Wenn Sie eine Druckpatrone in die Schutzvorrichtung eingesetzt haben, platzieren Sie diese im Aufbewahrungsbereich im Drucker.

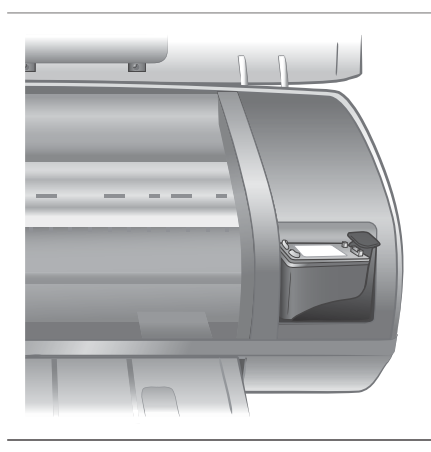

### Verwenden von Speicherkarten

Wenn Sie mit Ihrer Digitalkamera Bilder aufgenommen haben, können Sie die Speicherkarte aus der Kamera nehmen und diese in den Drucker einsetzen, um Ihre Fotos zu betrachten und zu drucken. Der Drucker unterstützt folgende Speicherkartentypen: CompactFlash<sup>™</sup>, Memory Sticks, Microdrive<sup>™</sup>, MultiMediaCard<sup>™</sup>, Secure Digital<sup>™</sup>, SmartMedia<sup>™</sup> und xD-Picture Card<sup>™</sup>.

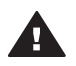

Vorsicht Die Verwendung eines anderen Speicherkartentyps kann zuSchäden an der Speicherkarte und am Drucker führen.

#### Unterstützte Dateiformate

Der Drucker kann Dateien in den Formaten JPEG und TIFF (unkomprimiert) direkt von der Speicherkarte lesen und drucken. Speichert Ihre Digitalkamera Fotos in anderen Dateiformaten, übertragen Sie diese auf Ihren Computer und drucken Sie sie von einer Anwendung aus. Weitere Informationen hierzu finden Sie in der HP Photosmart-Online-Druckerhilfe.

#### Einsetzen von Speicherkarten

Wenn Sie mit Ihrer Digitalkamera Bilder aufgenommen haben, nehmen Sie die Speicherkarte aus der Kamera und setzen Sie diese in den Drucker ein.

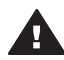

**Vorsicht** Ziehen Sie die Speicherkarte nicht heraus, während die Speicherkarten-LED grün blinkt.

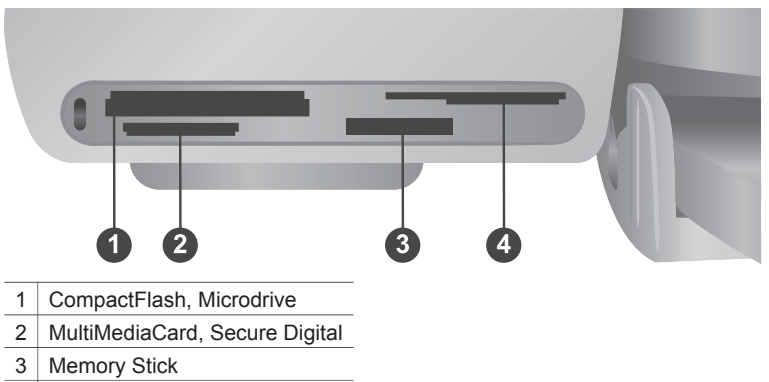

- 4 SmartMedia, xD-Picture Card
- Entfernen Sie alle Speicherkarten, die sich bereits in den Speicherkartensteckplätzen befinden. Sie können jeweils nur eine Speicherkarte einsetzen.
- 2 Ermitteln Sie den richtigen Steckplatz für Ihre Speicherkarte.
- 3 Setzen Sie die Speicherkarte so ein, dass die kupferfarbenen Kontakte nach unten bzw. die Kontaktöffnungen zum Drucker weisen.
- 4 Schieben Sie die Speicherkarte bis zum Anschlag in den Drucker.

Der Drucker liest den Inhalt der Speicherkarte ein und zeigt anschließend die Indexnummer des ersten Fotos an. Wenn Sie mit Hilfe einer Digitalkamera Fotos auf der Speicherkarte ausgewählt haben, erscheint die Meldung **dPF** auf der Druckeranzeige. Weitere Informationen zum Auswählen und Drucken von Fotos finden Sie unter Auswählen der zu druckenden Fotos und Drucken Ihrer Fotos.

#### Anzeigen von Fotos auf Ihrem Computerbildschirm

Ist der Drucker mit einem Computer verbunden, können Sie eine Speicherkarte in den Drucker einsetzen und die Fotos auf Ihrem Computerbildschirm betrachten. Die Fotoanzeige erfolgt automatisch, so dass Sie lediglich die Speicherkarte in den Drucker einsetzen müssen. Informationen zum Anschließen des Druckers an Ihren Computer finden Sie unter Installieren der Software. Informationen zum Auswählen zu druckender Fotos finden Sie unter Auswählen der zu druckenden Fotos.

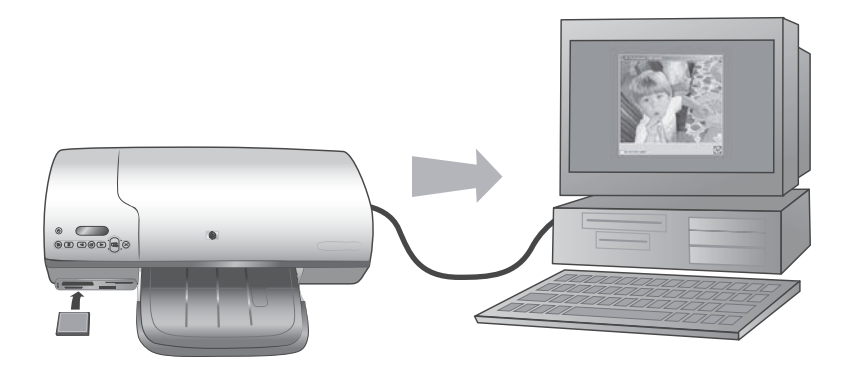

## 2 Drucken mit Ihrem neuen Drucker

Der HP Photosmart 7400 Series Drucker ermöglicht das Drucken hochwertiger Fotos mit oder ohne Computer. In diesem Abschnitt finden Sie Anweisungen zum schnellen Beginnen ohne Computer, zum Drucken mit einem Computer und zum Herstellen einer Verbindung zu anderen über HP Instant Share.

## **Drucken ohne Computer**

Befolgen Sie diese Anweisungen, um schnell mit dem Drucken zu beginnen.

#### **Kürzübersicht**

Wenn Sie den Drucker mit Hilfe der Anweisungen auf dem *HP Photosmart* 7400 *Series Setup-Poster* eingerichtet haben, führen Sie die nachfolgenden Schritte aus, um Fotos zu drucken.

| Führen Sie diese Schritte aus, um in wenigen Minuten zu drucken!                                                     |                                           |  |  |
|----------------------------------------------------------------------------------------------------|-------------------------------------------|--|--|
| Schritt 1:<br>Setzen Sie eine<br>Speicherkarte ein, die Fotos<br>enthält.                                            |                                           |  |  |
| Siehe hierzu den Abschnitt<br>Verwenden von<br>Speicherkarten.                                                       | Einsetzen einer Speicherkarte             |  |  |
| Schritt 2:<br>Drücken Sie die Taste Index<br>drucken und entscheiden<br>Sie, welche Fotos gedruckt<br>werden sollen. | Entscheiden, welche Fotos gedruckt werden |  |  |
|                                                                                                    | sollen                                    |  |  |

#### Führen Sie diese Schritte aus, um in wenigen Minuten zu drucken!

#### Schritt 3:

Wählen Sie ein Layout und das richtige Papier für den Druckauftrag aus:

- Wenn Sie pro Blatt drei Fotos im Format 10x15 cm (4x6") drucken möchten, legen Sie Papier im Format A4 oder Letter in das Zufuhrfach. ODER
- Wenn Sie pro Blatt ein • Foto im Format 10x15 cm (4x6") drucken möchten, legen Sie Fotopapier mit Abreißstreifen im Format 10x15 cm (4x6,5" mit 0,5" Abreißstreifen) oder Fotopapier ohne Abreißstreifen im Format 10x15 cm (4x6") in die Fotokassette ein. Bei Papier mit Abreißstreifen entsteht ein randloses Foto, bei Papier ohne Abreißstreifen entsteht an einer Kante ein Rand.

Siehe hierzu den Abschnitt Papierinformationen.

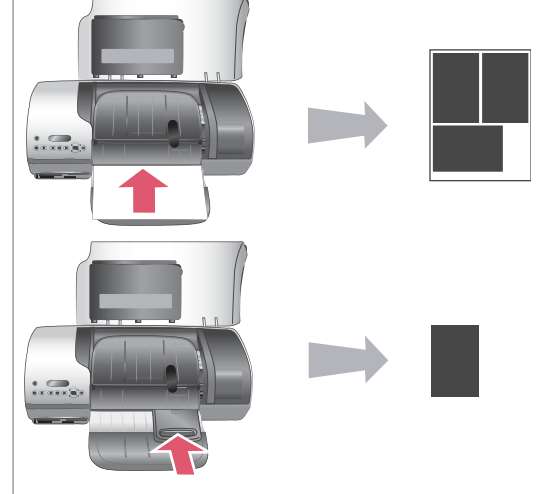

Auswählen des Layouts und Einlegen von Papier

#### Kapitel 2

#### (Fortsetzung)

#### Führen Sie diese Schritte aus, um in wenigen Minuten zu drucken!

#### Schritt 4:

Setzen Sie die optimalen Druckpatronen für den Druckauftrag ein.

Siehe hierzu den Abschnitt Informationen zu Druckpatronen.

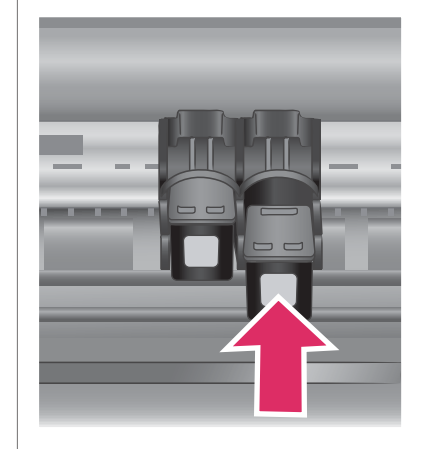

#### Einsetzen von Druckpatronen

#### Schritt 5:

- Drücken Sie die Taste Fotoauswahl 

   oder
   , bis die Indexnummer des zu druckenden Fotos auf der Druckeranzeige erscheint.
- 2 Drücken Sie die Taste Fotoauswahl , um das Foto zum Drucken auszuwählen. Auf der Druckeranzeige erscheint neben der Nummer ein Häkchen.

Weitere Informationen zum Auswählen zu druckender Fotos finden Sie unter Auswählen der zu druckenden Fotos.

#### Schritt 6:

Drücken Sie die Taste Drucken , um Ihre ausgewählten Fotos zu drucken.

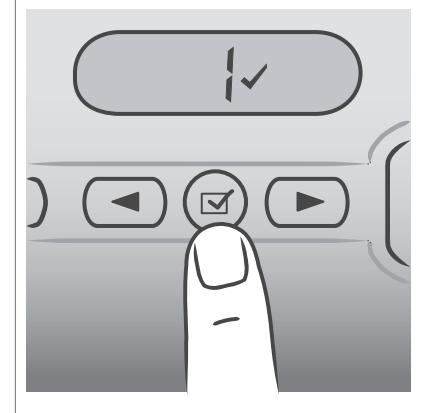

#### Auswählen der zu druckenden Fotos

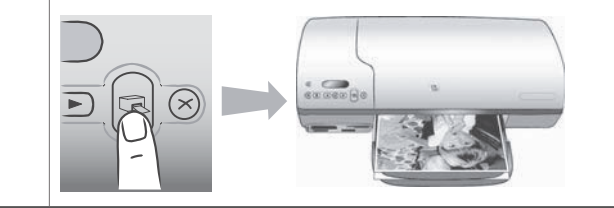

(Fortsetzung)

#### Führen Sie diese Schritte aus, um in wenigen Minuten zu drucken!

#### **Drucken Ihrer Fotos**

#### Auswählen der zu druckenden Fotos

| Wenn Sie Folgendes<br>tun möchten              | Gehen Sie wie folgt vor                                                                                                    |
|------------------------------------------------|----------------------------------------------------------------------------------------------------|
| Wählen Sie<br>mindestens ein Foto<br>aus.      | <ol> <li>Stellen Sie sicher, dass sich die Speicherkarte noch<br/>im Drucker befindet.</li> <li>Ermitteln Sie anhand des gedruckten Foto-Index die<br/>zu druckenden Fotos. Notieren Sie die<br/>entsprechenden Indexnummern.</li> <li>Drücken Sie die Taste Fotoauswahl ◄ oder ▶, bis<br/>die Indexnummer des ersten zu druckenden Fotos<br/>auf der Druckeranzeige erscheint. Halten Sie die<br/>Taste gedrückt, um schnell durch die Fotonummern<br/>zu blättern.</li> <li>Drücken Sie die Taste Fotoauswahl ✓, um das<br/>Foto zum Drucken auszuwählen. Ihre Auswahl wird<br/>auf der Anzeige durch ein Häkchen neben der<br/>Nummer bestätigt.</li> <li>Wiederholen Sie die Schritte 2 und 3, bis Sie alle zu<br/>druckenden Fotos ausgewählt haben.</li> <li>Hinweis Wenn Sie die Auswahl eines Fotos aufheben<br/>möchten, drücken Sie die Taste<br/>Fotoauswahl ✓ erneut, um das Häkchen zu<br/>auffernen</li> </ol> |
| Auswählen aller Fotos<br>auf der Speicherkarte | <ol> <li>Stellen Sie sicher, dass sich die Speicherkarte noch<br/>im Drucker befindet.</li> <li>Halten Sie die Taste Fotoauswahl  drei<br/>Sekunden lang gedrückt. Auf der Druckeranzeige<br/>erscheinen kurz neun Bindestriche. Anschließend<br/>erscheint neben jeder Indexnummer ein Häkchen.</li> <li>Hinweis Wenn Sie die Auswahl aller Fotos aufheben<br/>möchten, halten Sie die Taste Fotoauswahl<br/>drei Sekunden lang gedrückt.</li> </ol>                                                                                                    |

#### **Drucken Ihrer Fotos**

#### So drucken Sie von einer Speicherkarte:

- 1 Setzen Sie eine Speicherkarte ein.
- 2 Wählen Sie wie zuvor beschrieben mindestens ein Foto aus.
- 3 Drücken Sie die Taste Drucken .
- **Hinweis** Einige Digitalkameras verfügen über eine Menüfunktion, die das Auswählen der von der Speicherkarte zu druckenden Fotos ermöglicht. Diese mit der Kamera ausgewählten Fotos werden auch als DPOF-Dateien (Digital Print

Order Format) bezeichnet. Wenn Sie Fotos mit Hilfe der Funktion "DPOF" ausgewählt haben, erscheint beim Einsetzen der Speicherkarte auf der Druckeranzeige die Meldung **dPF**. Drücken Sie die Taste **Drucken**, um die mit der Kamera ausgewählten Fotos zu drucken. Drücken Sie die Taste **Abbrechen**, um die Auswahl aufzuheben.

## Verbindungsmöglichkeiten

Nutzen Sie Ihren Drucker, um mit anderen Geräten und Personen in Verbindung zu bleiben.

#### Anschließen an einen Computer

| Vorgehensweise                                                                                                    | Voraussetzungen                                                                                                    |
|----------------------------------------------------------------------------------------------------|----------------------------------------------------------------------------------------------------|
| Drucken vom Computer aus                                                                                                    | Ein USB-Kabel (Universal Serial Bus<br>2.0) für volle Geschwindigkeit mit einer<br>Maximallänge von 3 Metern (10').<br>Anweisungen zum Anschließen des<br>Druckers mit einem USB-Kabel finden<br>Sie auf dem <i>Setup-Poster</i> . |
| Übertragen von Fotos von einer (in den<br>Drucker eingesetzten) Speicherkarte auf<br>Ihren Computer                                                                | Ein USB-Kabel (wie zuvor beschrieben).                                                                                                    |
| (Sie können Ihre Fotos mit der<br>HP Image Zone Software verbessern<br>und organisieren. Siehe hierzu den<br>Abschnitt Speichern von Fotos auf<br>einem Computer.) |                                                                                                    |
| Gemeinsame Nutzung von Fotos mit<br>HP Instant Share                                                                                                    | <ul> <li>Ein USB-Kabel (wie zuvor<br/>beschrieben).</li> <li>Ein Computer mit Internet-Zugang.</li> </ul>                                                                                                    |

#### Speichern von Fotos auf einem Computer

Ist der Drucker mit einem Computer verbunden, können Sie Ihre Fotos auf Ihrem Windows PC oder Macintosh Computer speichern, indem Sie im Bedienfeld des Druckers die Taste "Speichern" drücken.

- Stellen Sie sicher, dass der Computer mit dem USB-Anschluss auf der Rückseite des Druckers verbunden ist und dass Sie die Software von der HP Photosmart 7400 Series CD installiert haben.
- 2 Setzen Sie eine Speicherkarte in den Drucker ein.
- 3 Drücken Sie die Taste Speichern .
- 4 Befolgen Sie die angezeigten Anweisungen zum Speichern der Fotos im entsprechenden Ordner auf Ihrem Computer.

Hinweis Wenn Sie die Übertragung auf den Computer stoppen möchten, drücken Sie die Taste Abbrechen.

#### Herstellen einer Verbindung zu anderen Personen über HP Instant Share

Verwenden Sie HP Instant Share, um Fotos per E-Mail, über Online-Alben oder über einen Online-Fotodienst an Freunde und Verwandte weiterzugeben. Der Drucker muss über ein USB-Kabel mit einem Computer verbunden sein, der über einen Internet-Zugang verfügt und auf dem die HP Software installiert ist. Wenn Sie versuchen HP Instant Share zu verwenden, ohne dass die erforderliche Software installiert bzw. konfiguriert ist, werden Sie durch eine Mitteilung aufgefordert, die notwendigen Schritte auszuführen.

#### So versenden Sie Fotos mit HP Instant Share:

- 1 Setzen Sie eine Speicherkarte ein und wählen Sie einige Fotos aus.
- 2 Drücken Sie die Taste **Speichern**, um die Fotos auf Ihrem Computer zu speichern.
- 3 Verwenden Sie die HP Instant Share Funktionen der HP Image Zone Software, um Ihre Fotos gemeinsam mit anderen zu nutzen.

In der Online-Hilfe zu HP Image Zone finden Sie Informationen zur Verwendung von HP Instant Share.

### **Drucken von einem Computer aus**

Alle HP Fotodrucker werden zusammen mit der Software HP Image Zone ausgeliefert. Mit dieser Software können Sie noch mehr aus Ihren Fotos machen. Mit dieser Software können Sie Ihre Bilder kreativ nutzen: Bearbeiten Sie Ihre Bilder, nutzen Sie diese gemeinsam mit anderen oder realisieren Sie unterhaltsame Projekte, beispielsweise Albumseiten.

Lernen Sie außerdem die Druckertreibersoftware kennen. Hierbei handelt es sich um die Schnittstelle, die Ihnen beim Drucken angezeigt wird. Der Druckertreiber steuert die Auflösung und die Farbe und wählt die entsprechenden Einstellungen in der Regel automatisch aus (dies ist optimal, wenn Sie auf Normalpapier drucken). Wenn Sie jedoch ein Digitalfoto drucken, möchten Sie das Druckergebnis möglicherweise selbst beeinflussen.

Informationen zur Installation von HP Image Zone und des Druckertreibers finden Sie unter Installieren der Software.

| Softwaremerkmal                                                                                              | Weitere Informationen                                                                                                    |
|----------------------------------------------------------------------------------------------------|----------------------------------------------------------------------------------------------------|
| HP Instant Share                                                                                             | Weitere Informationen zur Verwendung<br>von HP Instant Share mit Ihrem Drucker<br>finden Sie unter Herstellen einer<br>Verbindung zu anderen Personen über<br>HP Instant Share. |
| Mit HP Instant Share können Sie Ihre<br>Fotos sehr einfach gemeinsam mit<br>Familienmitgliedern und Freunden | Klicken Sie in der Online-Hilfe auf<br>Verwenden von HP Image Zone.<br>Klicken Sie anschließend auf<br>Gemeinsame Nutzung von Bildern<br>mit HP Instant Share.                  |

#### Kapitel 2

| Softwaremerkmal                                                                                                    | Weitere Informationen                                                                                                    |
|----------------------------------------------------------------------------------------------------|----------------------------------------------------------------------------------------------------|
| <ul> <li>nutzen. HP Instant Share bietet Ihnen<br/>folgende Möglichkeiten:</li> <li>Mit HP Instant Share können Sie<br/>Bilder ohne große Dateianhänge<br/>per E-Mail versenden.</li> <li>Erstellen Sie Online-Alben, um<br/>Bilder gemeinsam zu nutzen, zu<br/>organisieren oder zu speichern.</li> <li>Bestellen Sie online professionelle<br/>Abzüge (die Verfügbarkeit variiert je<br/>nach Land/Region).</li> </ul> |                                                                                                    |
| Kreative Projekte<br>Gehen Sie über Online-Alben hinaus.<br>Mit HP Image Zone können Sie Ihre<br>Digitalfotos für weitere kreative Projekte<br>nutzen:<br>Transferpapier zum Aufbügeln<br>Banner<br>Kalender                                                                                                    | Klicken Sie in der Online-Hilfe auf<br>Verwenden von HP Image Zone.<br>Klicken Sie anschließend auf Erstellen<br>von Projekten.   |
| Organisieren von Fotos<br>Mit HP Image Zone behalten Sie stets<br>die Übersicht über Ihre digitalen Fotos<br>und Videoclips. Sie haben folgende<br>Möglichkeiten:<br>Organisieren Sie Ihre Fotos in Alben.<br>Suchen Sie mit Hilfe von Datum,<br>Schlüsselwörtern etc. nach Fotos.<br>Indizieren Sie Bilder automatisch.                                                                                                 | Klicken Sie in der Online-Hilfe auf<br>Verwenden von HP Image Zone.<br>Klicken Sie anschließend auf Verwalten<br>Sie Ihre Bilder. |
| Bearbeiten und verbessern Sie Ihre<br>Bilder.                                                                                                    | Klicken Sie in der Online-Hilfe auf<br>Verwenden von HP Image Zone.                                                               |

| Fortsetzung)                                                                                                    |                                                                         |
|----------------------------------------------------------------------------------------------------|-------------------------------------------------------------------------|
| Softwaremerkmal                                                                                                    | Weitere Informationen                                                   |
|                                                                                                    | Klicken Sie anschließend auf<br>Bearbeiten Sie Ihre Bilder.             |
| HP Image Zone bietet Ihnen folgende<br>Möglichkeiten:                                                                                                    |                                                                         |
| <ul> <li>Manuelle Farbkorrektur und andere<br/>Anpassungen zur Verbesserung<br/>Ihrer Fotos vor dem Drucken</li> <li>Hinzufügen von Text und anderen</li> </ul>                                             |                                                                         |
| <ul> <li>Grafiken</li> <li>Änderung der Größe Ihrer<br/>Digitalfotos</li> </ul>                                                                                                    |                                                                         |
| Übernehmen Sie die Kontrolle über<br>Ihre Ausdrucke.                                                                                                    | Klicken Sie in der Online-Hilfe auf <b>HP Photosmart-Druckerhilfe</b> . |
| Nutzen Sie die volle Leistungsfähigkeit<br>des HP Photosmart-Druckertreibers. Mit<br>dieser Software können Sie den Aus-<br>druck Ihrer Fotos genau steuern. Sie<br>haben folgende Möglichkeiten:           |                                                                         |
| • Verwenden Sie die erweiterten<br>Farbeinstellungen, um Ausdrucke in<br>höchstmöglicher Qualität zu<br>erstellen.                                                                                          |                                                                         |
| <ul> <li>Erstellen Sie Ausdrucke in<br/>Entwurfsqualität, um Tinte und<br/>Fotomedien zu sparen.</li> <li>Lernen Sie, wie Sie Ihren Drucker<br/>und Ihre Digitalfotos optimal nutzen<br/>können.</li> </ul> |                                                                         |

Laden Sie im Abstand von einigen Monaten stets das neueste Update zur Druckersoftware herunter. Auf diese Weise stehen Ihnen immer die neuesten Funktionen und Verbesserungen zur Verfügung.

#### So aktualisieren Sie die Druckersoftware

Anweisungen zum Aktualisieren der Druckersoftware finden Sie unter **Drucken von** einem Computer aus auf der *Benutzerhandbuch* -CD.

# 3 Installieren der Software

Der Drucker wird mit optionaler Software geliefert, die Sie auf einem Computer installieren können. Wenn Sie mit Hilfe der Anweisungen auf dem *Setup-Poster* die Druckerhardware eingerichtet haben, befolgen Sie die Anweisungen in diesem Abschnitt, um die Software zu installieren. Umfang der Software:

| Anwendung                    | Funktion                                                                                                    |
|------------------------------|----------------------------------------------------------------------------------------------------|
| HP Photosmart-Druckertreiber | Ermöglicht das Drucken von den auf<br>dem Computer installierten<br>Anwendungen aus auf dem<br>HP Photosmart 7400 Series Drucker.<br>Inklusive Online-Hilfe. |
| HP Image Zone Software       | Ermöglicht das Bearbeiten, Verbessern,<br>Organisieren sowie die gemeinsame<br>Nutzung Ihrer Fotos vor dem Drucken.<br>Inklusive Online-Hilfe.               |

#### Umfang der Software:

#### So installieren Sie die Software:

| Windows Benutzer                                                                                                    | Macintosh Benutzer                                                                                                    |
|----------------------------------------------------------------------------------------------------|----------------------------------------------------------------------------------------------------|
| Wichtig: Schließen Sie das USB-Kabel erst nach Aufforderung an.                                                                                                    | Wichtig: Schließen Sie das USB-Kabel erst nach Aufforderung an.                                                                                                    |
| <ul> <li>Die HP Image Zone Software und die volle Druckerfunktionalität werden automatisch installiert, wenn Sie sich für die typische Installation Ihrer HP Software entscheiden.</li> <li>1 Legen Sie die HP Photosmart-CD in das CD-ROM-Laufwerk ein.</li> <li>2 Klicken Sie auf Weiter und befolgen Sie die angezeigten Anweisungen. Erscheinen keine Anweisungen,</li> </ul> | <ol> <li>Legen Sie die HP Photosmart-CD in<br/>das CD-ROM-Laufwerk ein.</li> <li>Doppelklicken Sie auf das Symbol<br/>HP Photosmart-CD.</li> <li>Doppelklicken Sie auf das Symbol<br/>HP Photosmart-Installation .<br/>Befolgen Sie die Anweisungen auf<br/>dem Bildschirm, um die Drucker-<br/>software zu installieren.</li> <li>Verbinden Sie nach Aufforderung<br/>ein Ende den HOR. Kehle mit dem</li> </ol> |
| suchen Sie nach der Datei<br>setup.exe auf der CD-ROM und<br>doppelklicken Sie auf diese. Warten<br>Sie einige Minuten, während die<br>Dateien geladen werden.                                                                                                    | <ul> <li>USB-Anschluss auf der Drucker-<br/>rückseite und das andere Ende mit<br/>dem USB-Anschluss an Ihrem<br/>Computer.</li> <li>5 Wählen Sie den Drucker im<br/>Dialogfeld "Drucken" aus. Erscheint<br/>der Drucker nicht in der Liste,<br/>klicken Sie auf <b>Druckerliste</b></li> </ul>                                                                                                    |

| Windows Benutzer |                                                                                                    | Macintosh Benutzer                                  |
|------------------|----------------------------------------------------------------------------------------------------|-----------------------------------------------------|
|                  | Hinweis Erscheint die Anzeige<br>Neue Hardware<br>gefunden , klicken Sie<br>auf Abbrechen , ziehen<br>Sie das USB-Kabel ab<br>und starten Sie die<br>Installation neu.                                                           | <b>bearbeiten</b> , um den Drucker<br>hinzuzufügen. |
| 3                | Verbinden Sie nach Aufforderung<br>ein Ende des USB-Kabels mit dem<br>USB-Anschluss auf der Drucker-<br>rückseite und das andere Ende mit<br>dem USB-Anschluss an Ihrem                                                          |                                                     |
| 4                | Computer.<br>Befolgen Sie die angezeigten<br>Anweisungen, bis die Installation<br>abgeschlossen ist und der<br>Computer neu gestartet wird. Wenn<br>die Begrüßungsseite erscheint,<br>klicken Sie auf <b>Demoseite drucken</b> . |                                                     |

# **4** Support und Gewährleistung

Dieser Abschnitt enthält Informationen zum technischen Support und zur Gewährleistung des Druckers.

#### **HP Kundenbetreuung**

Sollte ein Problem auftreten, gehen Sie wie folgt vor:

- 1 Lesen Sie die im Lieferumfang des Druckers enthaltene Dokumentation.
  - Setup-Poster: Das HP Photosmart 7400 Series Setup-Poster erläutert das Einrichten Ihres Computers.
  - Benutzerhandbuch : Das HP Photosmart 7400 Series Benutzerhandbuch erläutert die grundlegenden Druckerfunktionen. Außerdem erfahren Sie hier, wie Sie den Drucker ohne Computer verwenden und wie Sie Hardwareprobleme beheben. Dieses Handbuch ist auch als Online-Version auf der Benutzerhandbuch -CD.
  - HP Photosmart-Druckerhilfe : Die Online-Hilfe enthält detaillierte Informationen zur Verwendung der mitgelieferten Software. Informationen zum Anzeigen der Online-Hilfe finden Sie unter Weitere Informationen.
- 2 Wenn Sie ein Problem nicht mit Hilfe der Informationen in der Online-Hilfe oder im *Benutzerhandbuch* beheben können, besuchen Sie die Website unter www.hp.com/support und nutzen Sie eine der folgenden Möglichkeiten:
  - Aufrufen von Seiten f
    ür Online-Support
  - Senden von E-Mail-Nachrichten mit Fragen an Hewlett-Packard
  - Online-Chat mit einem HP Techniker
  - Suchen nach Software-Updates

Die Support-Optionen und die jeweilige Verfügbarkeit sind je nach Produkt, Land/Region und Sprache unterschiedlich.

- 3 Wenden Sie sich an Ihren Händler (nur in Europa). Liegt ein Hardwarefehler des Druckers vor, werden Sie aufgefordert, diesen zu Ihrem Händler zu bringen. Dieser Service ist während des Zeitraums der beschränkten Gewährleistung kostenlos. Nach Ablauf des Gewährleistungszeitraums werden für diesen Service Gebühren erhoben.
- 4 Wenn Sie das Problem nicht mit Hilfe der Online-Hilfe oder der HP Websites beheben können, wenden Sie sich unter der für Ihr Land gültige Rufnummer an die HP Kundenbetreuung. Eine Liste der nach Ländern/Regionen geordneten Rufnummern finden Sie im folgenden Abschnitt.

#### HP Kundenbetreuung – Rufnummern

Wenn für den Drucker eine Gewährleistung besteht, haben Sie Anspruch auf kostenlosen Telefon-Support. Weitere Informationen finden Sie in der im Lieferumfang enthaltenen Gewährleistungserklärung oder unter www.hp.com/support. Prüfen Sie hier die Dauer des kostenlosen Supports.

Nach Ablauf des Zeitraums für kostenlosen Telefon-Support können Sie das HP Unterstützungsangebot gegen eine Gebühr weiterhin in Anspruch nehmen. Wenden Sie sich an Ihren HP Händler, oder rufen die für Ihr Land/Ihre Region zutreffende Telefonnummer an, und erkundigen Sie sich nach den Möglichkeiten zur weiteren Unterstützung.

Telefonischen HP Support erhalten Sie unter der für Ihren Standort gültigen Rufnummer. Es fallen die üblichen Telefongebühren an.

**Nordamerika:** 1-800-HP-INVENT (1-800-474-6836). In den USA ist telefonischer Support rund um die Uhr in englischer und spanischer Sprache verfügbar (Änderungen der Geschäftszeiten vorbehalten). Dieser Service ist im Gewährleistungszeitraum kostenlos. Nach Ablauf der Gewährleistung fällt ggf. eine Gebühr an. **Westeuropa:** Kunden in Österreich, Belgien, Dänemark, Spanien, Frankreich, Deutschland, Irland, Italien, in den Niederlanden, in Norwegen, Portugal, Finnland, Schweden, in der Schweiz und im Vereinigten Königreich können unter der Adresse www.hp.com/support die Support-Rufnummern für ihr Land/ihre Region abrufen.

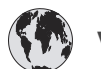

## www.hp.com/support

| 61 56 45 43                                                                    | الجزائر                                           |
|--------------------------------------------------------------------------------|---------------------------------------------------|
| Argentina<br>Argentina                                                         | (54) 11-4778-8380<br>0-810-555-5520               |
| Australia                                                                      | 13 10 47                                          |
| 800 171                                                                        | البحرين                                           |
| Brasil (dentro da<br>grande São Paulo)<br>Brasil (fora da<br>grande São Paulo) | (11) 3747-7799<br>0800-157751                     |
| Canada                                                                         | (800) 474-6836                                    |
| Caribbean                                                                      | 1-800-711-2884                                    |
| Central America                                                                | 1-800-711-2884                                    |
| Chile                                                                          | 800-360-999                                       |
| 中国                                                                             | (8621) 38814518                                   |
| Columbia                                                                       | 01-800-011-4726                                   |
| Costa Rica                                                                     | 0-800-011-4114 +<br>1-800-711-2884                |
| Česká republika                                                                | 261 307 310                                       |
| Ecuador (Andinatel)                                                            | 1-800-711-2884                                    |
| Ecuador (Pacifitel)                                                            | 1-800-225528                                      |
| 2 532 5222                                                                     | مصر                                               |
| Greece (international)<br>Greece (in-country)<br>Greece (Cyprus)               | + 30 210 6073603<br>801 11 22 55 47<br>800 9 2649 |
| Guatemala                                                                      | 1-800-999-5105                                    |
| 香港特別行政區                                                                        | 852-2802 4098                                     |
| Magyarország                                                                   | 1 382 1111                                        |
| India                                                                          | 1 600 44 7737                                     |
| Indonesia                                                                      | 62 (21) 350 3408                                  |
| (0) 9 830 4848                                                                 | ישראל                                             |
| Jamaica                                                                        | 0-800-7112884                                     |
| 日本                                                                             | 0570-000511                                       |
| 日本 (携帯電話の場合)                                                                   | +81-3-3335-9800                                   |
|                                                                                |                                                   |

| 한국                                                              | 1588-3003                |
|-----------------------------------------------------------------|--------------------------|
| Malaysia                                                        | 1800-80-5405             |
| México (Ciudad de México)                                       | (55)5258-9922            |
| México (fuera de<br>Ciudad de México)                           | 01-800-4726684           |
| 22 404747                                                       | المغرب                   |
| New Zealand                                                     | 0800 441 147             |
| Nigeria                                                         | 1 3204 999               |
| Panama                                                          | 001-800-7112884          |
| Perú                                                            | 0-800-10111              |
| Philippines                                                     | 63 (2) 867-3551          |
| Polska                                                          | 22 5666 000              |
| Puerto Rico                                                     | 1-877-232-0589           |
| Republica Dominicana                                            | 1-800-7112884            |
| România                                                         | (21) 315 4442            |
| Russia (Moscow)                                                 | 095 7973520              |
| Russia (St. Petersburg)                                         | 812 3467997              |
| 800 897 1444                                                    | السعودية                 |
| Singapore                                                       | 65 6272 5300             |
| Slovakia                                                        | 2 50222444               |
| South Africa (Intl.)                                            | + 27 11 2589301          |
| South Africa (RSA)                                              | 086 0001030              |
| Rest Of West Africa                                             | + 351 213 17 63 80       |
| 臺灣                                                              | (02) 8722-8000           |
| Thailand                                                        | 66 (2) 353 9000          |
| 71 89 12 22                                                     | تونس                     |
| Trinidad & Tobago                                               | 1-800-7112884            |
| Türkiye                                                         | (212) 444 7171           |
| Ukraine                                                         | (380 44) 4903520         |
| 800 4520                                                        | الإمارات العربية المتحدة |
| United States                                                   | (800) 474-6836           |
| Venezuela                                                       | 01-800-4746.8368         |
| Việt Nam                                                        | 84 (8) 823 4530          |
| For Bangladesh, Brunei,<br>Cambodia, Pakistan, and<br>Sri Lanka | Fax to:<br>+65-6275-6707 |

#### Anrufen beim HP Support

Wenn Sie die HP Kundenbetreuung anrufen, müssen Sie sich in der Nähe des Computers/ Druckers befinden. Halten Sie die folgenden Informationen bereit:

- Modellnummer des Druckers (auf der Druckervorderseite).
- Seriennummer des Druckers (auf dem Etikett an der Druckerunterseite)
- Betriebssystem des Computers.
- Version des Druckertreibers:
  - Windows PC: Wenn Sie die Version des Druckertreibers ermitteln möchten, klicken Sie mit der rechten Maustaste auf das Speicherkartensymbol in der Windows Taskleiste und wählen Sie die Option Info.
  - Macintosh: Ermitteln Sie die Version des Druckertreibers über das Dialogfeld "Drucken".
- Meldungen auf der Druckeranzeige/am Computerbildschirm.
- Antworten auf die folgenden Fragen:
  - Ist diese Situation bereits zuvor eingetreten? Können Sie diese Situation reproduzieren?
  - Haben Sie auf dem Computer neue Hardware oder Software installiert, bevor das Problem aufgetreten ist?

#### Beschränkte Gewährleistung

Die beschränkte Gewährleistungserklärung wird separat mitgeliefert.

# 5 Spezifikationen

Dieser Abschnitt enthält Informationen zu den Mindestanforderungen für die Installation der Druckersoftware. Außerdem finden Sie hier ausgewählte Druckerspezifikationen. Informationen zur Umweltverträglichkeit finden Sie am Ende dieses Abschnitts.

Eine vollständige Liste der Druckerspezifikationen und Systemvoraussetzungen finden Sie in der HP Photosmart-Online-Druckerhilfe. Informationen zum Anzeigen der Online-Hilfe finden Sie unter Willkommen.

### Systemanforderungen

| Komponente                              | Windows PC, Minimum                                                                                                    | Macintosh, Minimum                                                                                                    |
|-----------------------------------------|----------------------------------------------------------------------------------------------------|----------------------------------------------------------------------------------------------------|
| Betriebssystem                          | Microsoft <sup>®</sup> Windows 98, 2000<br>Professional, ME, XP Home<br>und XP Professional                                | Mac <sup>®</sup> OS 10.1 bis 10.3                                                                                                    |
| Prozessor                               | Intel <sup>®</sup> Pentium <sup>®</sup> II (oder gleichwertig) bzw. höher                                                  | G3 oder höher                                                                                                    |
| RAM                                     | 128 MB empfohlen                                                                                                    | Mac OS 10.1 bis 10.3: 128 MB                                                                                                    |
| Freier Speicherplatz auf der Festplatte | 500 MB                                                                                                    | 500 MB                                                                                                    |
| Grafikanzeige                           | 800x600, 16 Bit oder mehr                                                                                                  | 800x600, 16 Bit oder mehr                                                                                                    |
| CD-ROM-Laufwerk                         | 4-fach                                                                                                    | 4-fach                                                                                                    |
| Konnektivität                           | PictBridge: Über den<br>vorderen Kamera-Anschluss<br>Bluetooth: Über den<br>optionalen HP Bluetooth<br>Funk-Druckeradapter | USB: Mac OS 10.1 bis 10.3<br>PictBridge: Über den<br>vorderen Kamera-Anschluss<br>Bluetooth: Über den<br>optionalen HP Bluetooth<br>Funk-Druckeradapter |
| Browser                                 | Microsoft Internet Explorer<br>5.5 oder höher                                                                              |                                                                                                    |

### Druckerspezifikationen

| Kategorie        | Spezifikationen                                                                                          |
|------------------|----------------------------------------------------------------------------------------------------|
| Konnektivität    | USB: Microsoft Windows 98, 2000 Professional, ME, XP<br>Home und XP Professional; Mac OS X 10.1 bis 10.3 |
| Bilddateiformate | JPEG Baseline                                                                                            |
|                  | TIFF 24 Bit RGB unkomprimiert mit Zeilensprung                                                           |
|                  | TIFF 24 Bit YCbCR unkomprimiert mit Zeilensprung                                                         |
|                  | TIFF 24 Bit RGB Packbits mit Zeilensprung                                                                |

#### Kapitel 5

| Kategorie               | Spezifikationen                                                                             |
|-------------------------|---------------------------------------------------------------------------------------------|
|                         | TIFF 8 Bit Graustufen unkomprimiert/Packbits                                                |
|                         | TIFF 8 Bit Palettenfarben unkomprimiert/Packbits                                            |
|                         | TIFF 1 Bit unkomprimiert/Packbits/1D Huffman                                                |
| Druckmedienformate      | Fotopapier 10x15 cm (4x6")                                                                  |
|                         | Fotopapier 10x15 cm mit 1,25 cm Abreißstreifen (4x6" mit 0,5" Abreißstreifen)               |
|                         | Indexkarten 10x15 cm (4x6")                                                                 |
|                         | Hagaki-Karten 100x148 mm (3,9x5,8")                                                         |
|                         | A6-Karten 105x148 mm (4,1x5,8")                                                             |
|                         | Karten im Format L 90x127 mm (3,5x5")                                                       |
|                         | Karten im Format L 90x127 mm mit 12,5 mm                                                    |
|                         |                                                                                             |
| Medienspezifikationen   | Empfohlene Maximallänge: 356 mm (14")                                                       |
|                         | Empfohlene Maximaldicke: 292 µm (11,5 mil)                                                  |
| Medienformate, Standard | Fotopapier                                                                                  |
|                         | 76x76 mm bis 216x356 mm (3x3" bis 8,5x14")                                                  |
|                         | Normalpapier                                                                                |
|                         | Letter: 216x280 mm (8,5x11")                                                                |
|                         | Legal: 216x356 mm (8,5x14")                                                                 |
|                         | Executive 190x254 mm (7,5x10")                                                              |
|                         | A4 210x297 mm (8,27x11,7")                                                                  |
|                         | A5 148x210 mm (5,8x8,3")                                                                    |
|                         | B5 176x250 mm (6,9x9,8")                                                                    |
|                         | Karten                                                                                      |
|                         | Hagaki-Karten 100x148 mm (3,94x5,83")                                                       |
|                         | Karten im Format L 90x127 mm (3,5x5")                                                       |
|                         | Karten im Format L 90x127 mm mit 12,5 mm<br>Abreißstreifen (3,5x5" mit 0,5" Abreißstreifen) |
|                         | Index 76x127 mm, 10x15 cm und 127x203 mm (3x5", 4x6" und 5x8")                              |
|                         | A6 105x148 mm (4,13x5,85")                                                                  |
|                         | Briefumschläge                                                                              |
|                         | Nr. 9, 98,4x225,4 mm (3,875x8,875")                                                         |
|                         | Nr. 10, 105x240 mm (4,125x9,5")                                                             |
|                         | Einladungen A2, 110x146 mm (4,375x5,75")                                                    |
|                         | DL, 110x220 mm (4,33x8,66")                                                                 |
|                         | C6, 114x162 mm (4,5x6,4 ")                                                                  |
|                         | Individuell                                                                                 |

| Kategorie                     | Spezifikationen                                                       |
|-------------------------------|-----------------------------------------------------------------------|
|                               |                                                                       |
|                               | 76X127 mm bis 216X356 mm (3X5" bis 8,5X14")                           |
|                               | Letter: 216x220 mm (8 5x11")                                          |
|                               | Letter: $210x200$ mm (8.27x11.7")                                     |
|                               | A4 2108297 mm (0,27811,77)                                            |
| Medientypen                   | Papier (Normal-, Inkjet-, Foto- und Banner-)                          |
|                               | Briefumschläge                                                        |
|                               | Transparentfolien                                                     |
|                               | Etiketten                                                             |
|                               | Karten (Index-, Gruß-, Hagaki-, A6-, Format L)                        |
|                               | Transferpapier zum Aufbügeln                                          |
| Speicherkarten                | CompactFlash Typ I und II                                             |
|                               | Microdrive                                                            |
|                               | MultiMediaCard                                                        |
|                               | Secure Digital                                                        |
|                               | SmartMedia                                                            |
|                               | Sony Memory Sticks                                                    |
|                               | xD-Picture Card                                                       |
| Speicherkarten – unterstützte | Drucken: Siehe die Liste der unterstützten                            |
| Dateiformate                  | Bilddateiformate weiter oben in dieser Tabelle.                       |
|                               | Speichern: Alle Dateiformate                                          |
| Papierfächer                  | Zufuhrfach                                                            |
|                               | 76x127 mm bis 216x356 mm (3x5" bis 8,5x14")                           |
|                               | Fotokassette                                                          |
|                               | 10x15 cm (4x6") und Hagaki                                            |
|                               | Ausgabefach                                                           |
|                               | Alle unterstützten Formate                                            |
| Papierfachkapazität           | Zufuhrfach                                                            |
|                               | 100 Blatt Normalpapier                                                |
|                               | 15 Briefumschläge.                                                    |
|                               | 40-40 Karten (je nach Dicke)                                          |
|                               | 20 Blatt Bannerpapier oder Ettikettenbögen                            |
|                               | 25 Transparentfolien, Transferpapier zum Aufbügeln<br>oder Fotopapier |
|                               |                                                                       |
|                               | Fotokassette                                                          |
|                               | 24 Blatt Fotopapier                                                   |
|                               | Fotokassette<br>24 Blatt Fotopapier<br>Ausgabefach                    |

#### Kapitel 5

| Spezifikationen                                                                                                    |
|----------------------------------------------------------------------------------------------------|
| <ul><li>20 Blatt Fotopapier, Bannerpapier oder Transparentfolien</li><li>10 Karten oder Briefumschläge</li><li>25 Etikettenbögen oder Transferpapier zum Aufbügeln</li></ul> |
| Drucken: 15 W AC<br>Leerlauf: 6,5 W AC<br>Aus: 6,5 W AC                                                                                                    |
| 1 schwarze, HP (C6656A)<br>1 dreifarbige, HP (C6657A)<br>1 Foto, HP (C6658A)                                                                                                 |
| Microsoft Windows 98, 2000 Professional, ME, XP Home<br>und XP Professional<br>Mac OS 10.1 bis 10.3<br>HP empfiehlt für das USB-Kabel eine Maximallänge von<br>3 m (10').    |
|                                                                                                    |

#### Umweltverträglichkeitserklärung

Hewlett-Packard stellt hochwertige und umweltverträgliche Produkte her.

#### Umweltschutz

Dieser Drucker verfügt über verschiedene Attribute zur Minimierung der Auswirkungen auf die Umwelt. HP Weitere Informationen finden Sie auf der HP Umweltschutz-Website unter www.hp.com/hpinfo/globalcitizenship/environment/.

#### Ozonabgabe

Dieses Produkt erzeugt keine nennenswerten Mengen an Ozon (O<sub>3</sub>).

#### Energieverbrauch

Der Energieverbrauch sinkt im ENERGY STAR® Modus erheblich. Auf diese Weise werden natürliche Ressourcen geschont und Sie sparen Geld, ohne dass die hohe Leistung dieses Produkts beeinträchtigt wird. Dieses Produkt entspricht den Richtlinien von ENERGY STAR, einem freiwilligen Programm zur Entwicklung Energie sparender Büroprodukte.

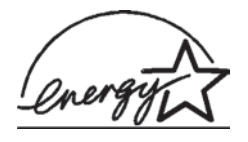

ENERGY STAR is a U.S. registered mark of the U.S. EPA. As an ENERGY STAR partner, Hewlett-Packard Company has determined that this product meets the ENERGY STAR guidelines for energy efficiency. For more information, go to www.energystar.gov.

#### Papierverbrauch

Dieser Drucker ist für die Verwendung von Recyclingpapier gemäß DIN 19309 geeignet.

#### Kunststoffe

Kunststoffteile mit einem Gewicht von mehr als 24 g (0,88 Unzen) sind gemäß internationaler Standards gekennzeichnet, um die Identifizierung im Zuge der Entsorgung zu erleichtern.

#### Datenblätter zur Materialsicherheit

Datenblätter zur Materialsicherheit (Material Safety Data Sheets, MSDS) können von der HP Website unter folgender Adresse abgerufen werden: www.hp.com/go/msds. Kunden ohne Internet-Zugang können sich an die Kundenbetreuung wenden.

#### **Recycling-Programm**

HP bietet in vielen Ländern immer mehr Programme zur Rückgabe und zum Recycling von Produkten an und geht weltweit Partnerschaften mit den größten Recycling-Zentren für Elektronik ein. HP schont durch den Wiederverkauf gängiger Produkte Ressourcen. Dieses HP Produkt enthält Blei in Lötverbindungen, das einer speziellen Entsorgung bedarf.

#### **Declaration of conformity**

According to ISO/IEC Guide 22 and EN 45014

| Manufacturer's name and address:                                                  |                                                |
|-----------------------------------------------------------------------------------|------------------------------------------------|
| Hewlett-Packard Company, 16399 West Bernardo Drive, San Diego, CA 92127-1899, USA |                                                |
| Regulatory model number:                                                          | SDGOA-0401                                     |
| Declares that the product:                                                        |                                                |
| Product name:                                                                     | Photosmart 7400 Series (Q3409A)                |
| Model number(s):                                                                  | Photosmart 7450 (Q3409A)                       |
| Power adapters:                                                                   | HP Part # 0950-4404 (domestic)                 |
|                                                                                   | HP Part # Q34194401 (international)            |
| Conforms to the following product specifications:                                 |                                                |
| Safety:                                                                           | IEC 60950: 3rd Edition: 1999                   |
|                                                                                   | EN 60950:2000                                  |
|                                                                                   | UL 60950:2000/CSA 22.2 No. 60950-00            |
|                                                                                   | NOM 019-SFCI-1993                              |
|                                                                                   | GB4943:2001                                    |
| EMC:                                                                              | CISPR 22: 1997 / EN 55022: 1998, Class B       |
|                                                                                   | CISPR 24: 1997 / EN 55024: 1998                |
|                                                                                   | IEC 61000-3-2: 2000 / EN 61000-3-2: 2000       |
|                                                                                   | IEC 61000-3-3/A1: 2001 / EN 61000-3-3/A1: 2001 |
|                                                                                   | CNS13438: 1998, VCCI-2                         |
|                                                                                   | FCC Part 15-Class B/ICES-003, Issue 2          |
|                                                                                   | GB9254: 1998                                   |

Supplementary Information:

The Product herewith complies with the requirements of the Low Voltage Directive 73/23/EEC and the EMC Directive 89/336/EEC and carries the CE marking accordingly.

European Contact for regulatory topics only: Hewlett Packard GmbH, HQ-TRE, Herrenberger Strasse 140, D-71034 Böblingen Germany. (FAX +49-7031-14-3143)